# Addendum for L1000A QSG

# **Table of Contents**

| 1 GENERAL OVERVIEW                                      | 2  |
|---------------------------------------------------------|----|
| 2 A3 INTERFACE                                          | 3  |
| 3 DI-A3 OPTION MULTI-FUNCTIONAL SUPPORT                 | 10 |
| 4 ADVANCED LIGHT LOAD SEARCH                            | 11 |
| 5 OUTPUT PHASE LOSS PROTECTION                          | 12 |
| 6 DCP INTERFACE                                         | 13 |
| 7 CANOPEN-LIFT                                          | 17 |
| 8 RIPPLE COMPENSATION                                   | 18 |
| 9 PM PLAY                                               | 20 |
| 10 REPLACEMENT INSTRUCTIONS FOR SMART CONTROLLER DRIVES | 21 |
| 11 APPENDIX                                             | 26 |

# 1 General Overview

## ♦ Scope

This documentation is valid for drives with the following model codes:

• CIMR-LCDFDDDDDD-913D

#### ♦ About this Document

This manual is an addendum to the L1000A Quick Start Guide.

Always heed Safety Instructions as given in the Quick Start Guide when replacing a drive or performing installation and setup steps described here.

All conditions mentioned in the L1000A Quick Start Guide apply.

# 2 A3 Interface

#### Overview

According to EN81-20:2014, new lifts must be equipped with a system independent of the drive control to prevent unintended car movement (UCM) away from the stop with open doors. This protection device has three functions:

- Recognition
- Tripping
  Braking
- Braking

With gearless PM motors, the applied brake can be used as the "braking" part of the UCM-device. In this case, the brake function has to be monitored. With a certified brake response monitor function, the motor brake and the drive can act as parts of the UCM protective device.

#### Specification for Brake Response Monitor (BRM) Function

The brake monitor status function supports:

- Checking the status of the brakes at every run command
- Checking the correct switching of the brake within a defined time

• Locking the system if failure is detected

The Brake Response Monitor function is certified according to the normative requirements.

#### Checking the Status of the Brakes

The Brake Response Monitor (BRM) function checks the status of the brakes with every run command.

Setting 79h:"Brake Feedback" (N.O. signal)

Setting 5Bh:"Brake Feedback" (N.C. signal)

To comply with the EN81-20:2014 norm, the Brake Feedback function must be selected for two digital inputs simultaneously (e.g.: H1-07 = 79h & H1-08 = 79h).

Selecting the Brake Feedback function once or more than twice, or mixing the functions (selecting 79h & 5Bh) triggers an OPE03 fault if the Brake Response Monitor function is enabled (S6-17 = 1).

## ♦ Wiring

The motor is equipped with two brakes. In the figure below the brakes have two Normally Open (N.O.) switches, but Normally Closed (N.C.) operation is also possible.

When the motor brakes close, the switches close as well. This causes the digital inputs used for brake monitoring (e.g. S7 and S8) to change their logic state and unlock the drive allowing the run sequence to start.

The figure below shows how to wire the drive and motor brakes.

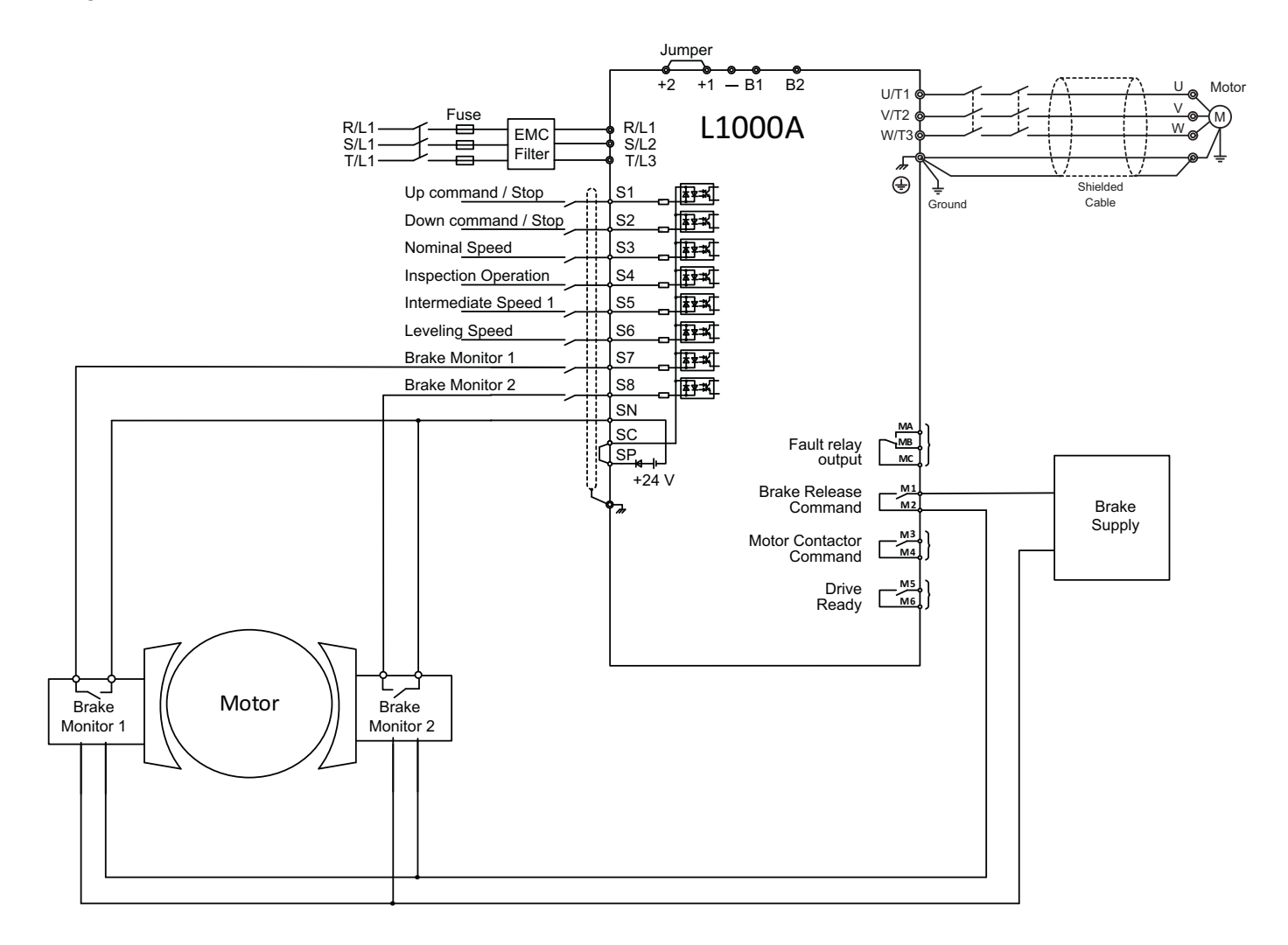

# Activation/Deactivation

The following table provides an overview of the parameters necessary for the Brake Response Monitor.

| Parameter Number | Parameter Name                                          | Setting Range                                        |
|------------------|---------------------------------------------------------|------------------------------------------------------|
|                  | Brake Feedback 1                                        | 79h (N.O.)                                           |
|                  | Brake Feedback 2                                        | 5Bh (N.C.)                                           |
| S6-17            | Brake Response Monitor                                  | 0 = Deactivated (Default)<br>1 = BRM Function Active |
| S6-05            | Brake Response Error (SE4)<br>Detection Time            | Default 500 ms<br>Min. 0 ms- Max. 60,000 ms          |
| S6-06            | Brake Response Error (SE4)<br>Detection Time During Run | Default 500 ms<br>Min. 0 ms - Max. 60,000 ms         |
| S6-18            | SE4 Fault Reset                                         | 0 = No reset (Default)<br>1 = Reset SE4 Fault        |

The Brake Response Error Time is adjustable in parameter S6-05. Default detection time is 500 ms. If S6-05 is set to 0 the SE4 fault detection during Start/Stop is disabled.

The Brake Response Error Time During Run is adjustable in parameter S6-06. Default detection time is 500 ms. If S6-06 is set to 0 the SE4 fault detection during Run is disabled.

#### Activation

The Brake Response Monitor (BRM) function is not active by default. The Brake Feedback function must be programmed to two digital inputs of the drive.

To activate the BRM function, perform the following steps:

- Set Parameter S6-17 = 1.
- Program the Brake Feedback function to two digital inputs of the drive.
  - For example: • Input S7 -> H1-07 = 79h
    - Input  $S7 \rightarrow H1-07 = 79h$ • Input S8 -> H1-08 = 79h

If S6-17 = 0, but Brake Feedback 1 and Brake Feedback 2 are wired and Brake Control (H2- $\Box\Box$  = 50h) is used, the L1000A Brake Feedback Function is active, but the mode of operation is not A3-conform. This Brake Feedback function is just monitoring the brake operation and issues a fault if the brake's status does not match the brake command.

#### Deactivation

To deactivate the Brake Response Monitor (BRM) function, perform the following steps:

```
• Set Parameter S6-17 = 0.
```

The function is disabled.

#### Fault Detection/Fault Reset

#### Fault Detection

If during the start or stop process Brake Feedback 1 and/or Brake Feedback 2 do not change their logic state within the time limit specified in S6-05 (Brake Response Error (SE4) Detection Time), an SE4 fault will be triggered and the drive will be locked.

If during Run Brake Feedback 1 or Brake Feedback 2 change their logic state for a time longer than S6-06 (Brake Response Error (SE4) Detection Time During Run), an SE4 fault will be triggered and the drive will be locked.

# SE4 Fault Reset

With the Brake Response Monitor function enabled (S6-17 = 1), an SE4 fault cannot be reset by:

- Using the Reset button
- Power cycling the drive or installation
  Using the "Automatic Fault Reset" function (L5-□□)

The SE4 fault can be reset only by setting parameter S6-18 = 1.

With the Brake Response Monitor (BRM) function disabled (S6-17 = 0), an SE4 fault can be reset using the standard procedure.

## Brake Feedback

#### Standard Behavior of Brake Feedback

After the Brake Release Command is set (brake open) during start procedure the drive starts a timer with the value set in parameter S6-05. If Brake Feedback function 79h is selected, both of the Brake Feedback Inputs must be set within the time set in S6-05. If Brake Feedback function 5Bh is selected, they must be reset within the time set in S6-05.

After the Brake Release Command is reset (brakes closed) during stop procedure the drive starts a timer with the value set in parameter S6-05. If Brake Feedback function 79h is selected, both of the Brake Feedback Inputs must be set within the time set in S6-05. If Brake Feedback function 5Bh is selected, they must be reset within the time set in S6-05.

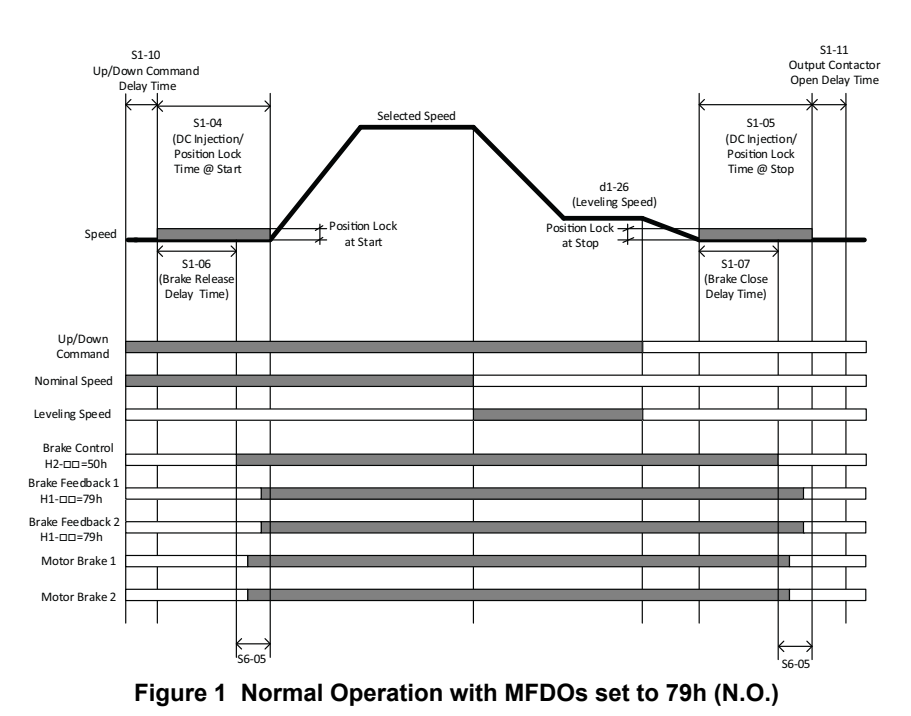

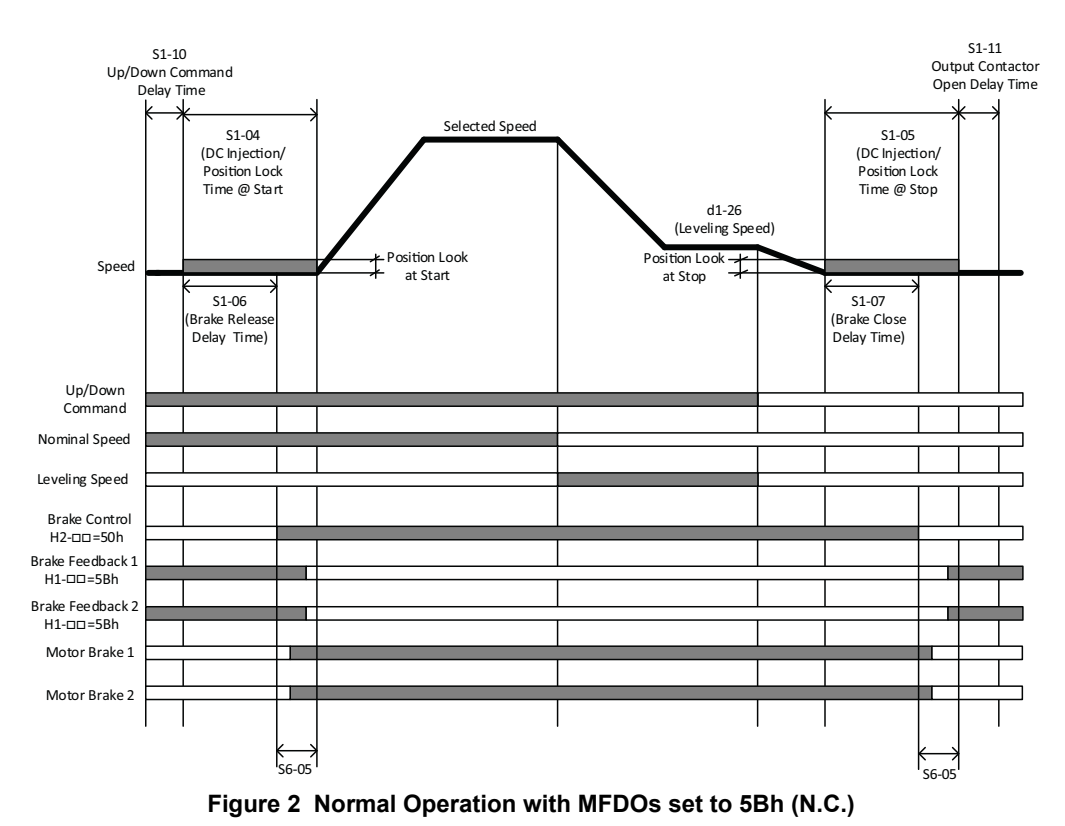

#### Fault during Start or Stop

If both Brake Feedback Inputs do not change their logic state within the time set in parameter S6-05, the drive stops the start/stop sequence and triggers an SE4 (Brake Response Error) fault.

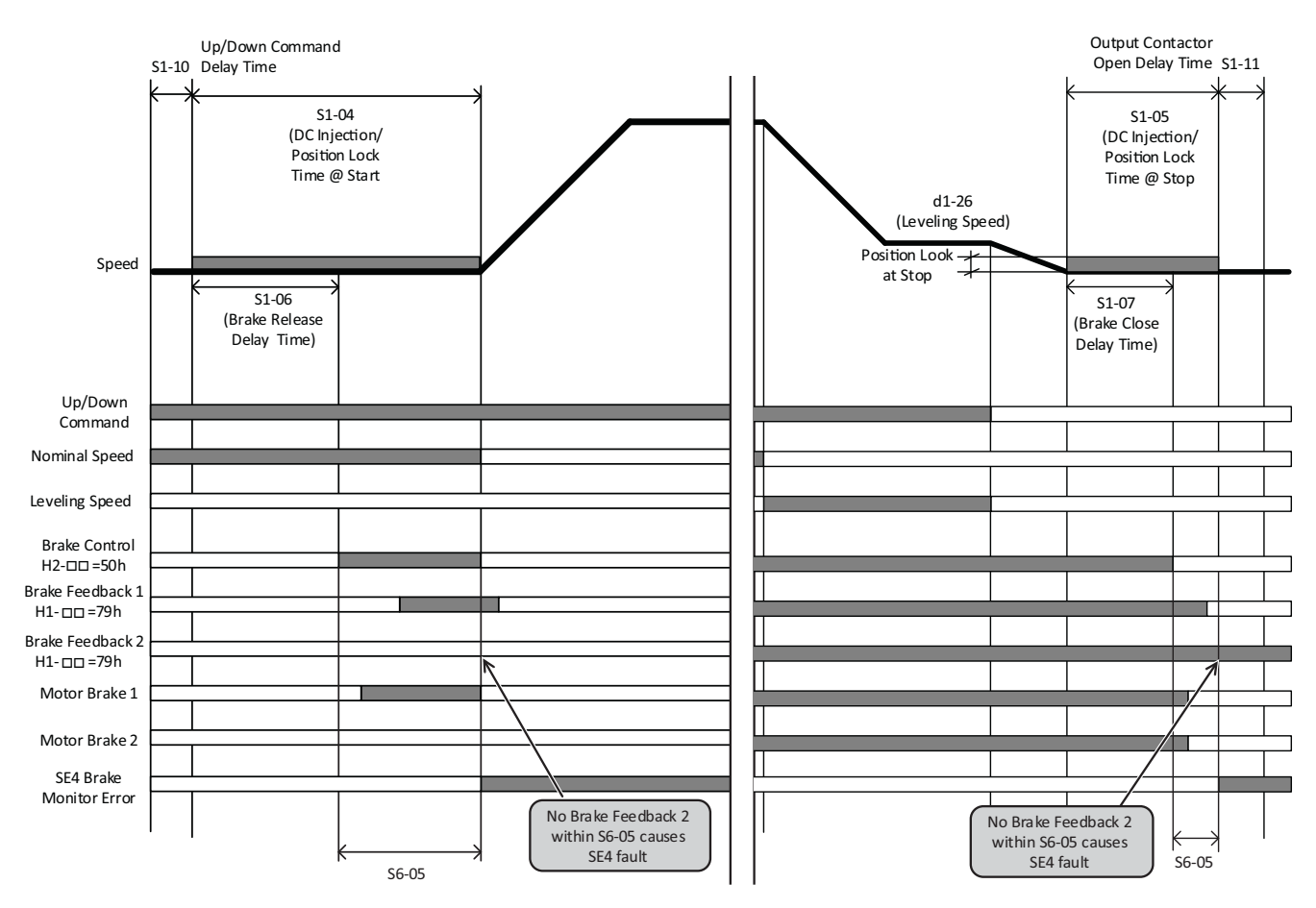

Figure 3 Fault during Start (left) and Fault during Stop (right)

#### Fault Behavior during Run

If at any point during Run the logic state of one of the Brake Feedback inputs changes unexpectedly, a countdown timer with the value of parameter S6-06 will be initiated. If the timer expires without change of Brake Feedback status to its expected state an SE4 Fault will be triggered and the fault message "Brake Response Error (SE4)" will be displayed.

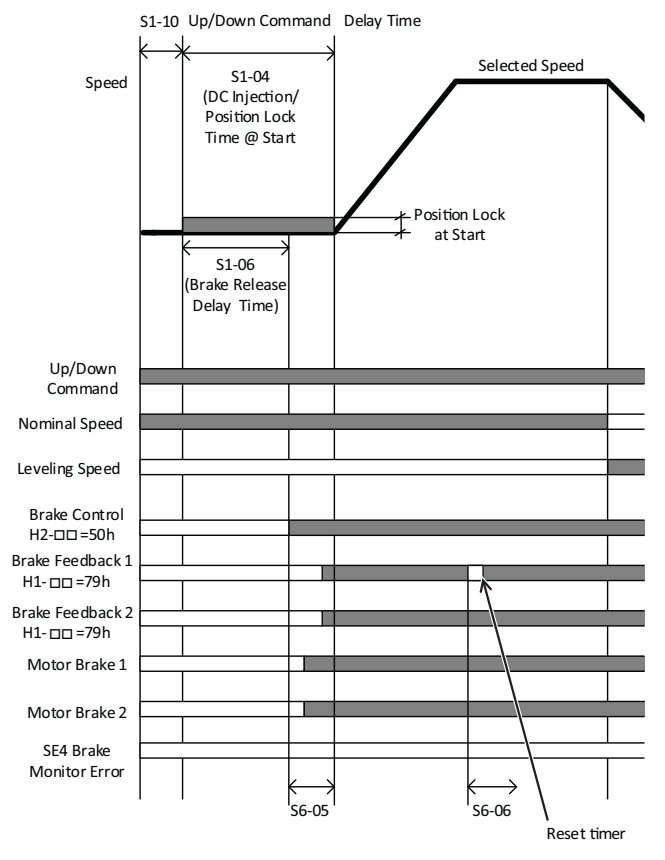

Figure 4 Short Disruption of Brake Feedback 1 Input during Run

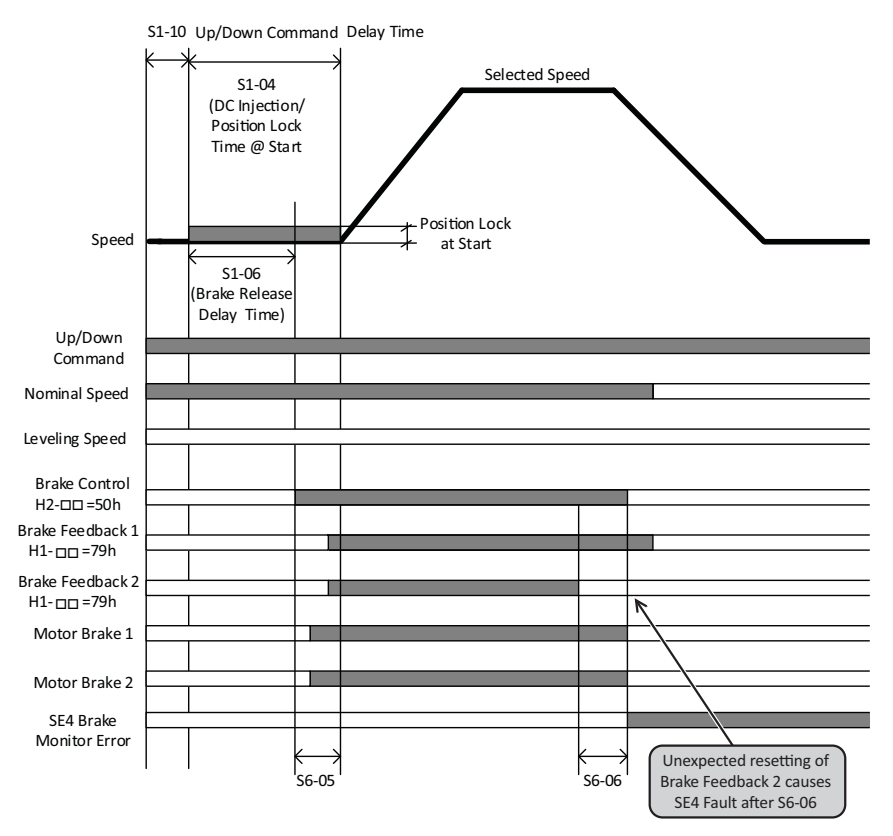

Figure 5 Fault during Run

## Function Test

Selecting the Brake Feedback function on only one or more than two digital inputs, or mixing the functions (selecting 79h & 5Bh) triggers an oPE03 fault if the Brake Response Monitor function is enabled (S6-17 = 1).

In case of an oPE03 fault, check if two inputs have been programmed as Brake Feedback and if they are both programmed to the same function.

For example:

H1-07 = 79h & H1-08 = 79h or H1-07 = 5Bh & H1-08 = 5Bh

If the Brake Response Monitor function is enabled (S6-17 = 1) and the SE4 fault appears, the Brake Monitor Function must be verified before the SE4 fault can be reset.

#### Function Test NPN Logic

The following steps have to be performed for the functional test after commissioning when using NPN logic:

- 1. Disconnect the signal Brake Feedback 1 (e.g. input S7).
- 2. Execute test travel.
- 3. During start an SE4 fault should be triggered and the drive should immediately stop.
- 4. The drive should be blocked and no further travel should be possible even after power cycle.
- 5. Reconnect the signal Brake Feedback 1.
- 6. Execute test travel.
- 7. The drive should be blocked and no further travel should be possible even after power cycle.
- 8. Unlock the drive by setting S6-18 to 1.
- 9. Execute test travel.

10. The drive should operate normally.

Repeat this NPN logic procedure for Brake Feedback 2 (e.g. input S8).

### Function Test PNP Logic

The following steps have to be performed for the functional test after commissioning when using PNP logic:

- 1. Connect 24 V to Brake Feedback 1 (e.g. input S7).
- 2. Execute test travel.
- 3. During start an SE4 fault should be triggered and the drive should immediately stop.
- 4. The drive should be blocked and no further travel should be possible even after power cycle.
- 5. Disconnect 24 V on Brake Feedback 1.
- 6. Execute test travel.
- 7. The drive should be blocked and no further travel should be possible even after power cycle.
- 8. Unlock the drive by setting S6-18 to 1.
- 9. Execute test travel.
- 10. The drive should operate normally.

Repeat this PNP logic procedure for Brake Feedback 2 (e.g. input S8).

#### Brake Feedback

The following steps have to be performed to ensure correct operation of the Brake Feedback switches and function.

#### **Brake Monitor 1**

- Check if Motor Brake 1 operates correctly.
- Check status of Motor Switch in Brake 1.
- Check if the logic changes like specified.
- Check if Digital Input Brake Monitor 1 works correctly.
- Check in Monitor Parameter U1-10 if input change the status.

#### Brake Monitor 2

- Check if Motor Brake 2 operates correctly.
- Check status of Motor Switch in Brake 2
- Check if the logic changes like specified.
- Check if Digital Input Brake Monitor 2 works correctly.
- Check in Monitor Parameter U1-10 if input change the status.

# **3 DI-A3 Option Multi-Functional Support**

The DI-A3 option can be used to increase the number of digital inputs. To use this function, set parameter F3-01 = 8 [DI-A3 Option Input Selection = Multi-Functional]. All standard functions can be assigned to the option terminals D0 to D7 by using parameters F3-04 to F3-11 [Terminal D $\square$  Function Selection]. If faults and alarms are set to terminals D0 to D7, the display messages "OEF0" to "OEF7" [DI-A3 Ext Faultx] will be shown. If no DI-A3 option card is installed, parameters F3-04 to F3-11 are not displayed.

Parameters F3-04 to F3-11 are displayed only when F3-01 = 8.

## Added and Modified Parameters for DI-A3 Multi-Functional Support

| Parameter      | MEMOBUS<br>Address<br>(Hex.) | Operator Display<br>[Parameter Name]                 | Description                                                                                                    | Range<br>[Default] |
|----------------|------------------------------|------------------------------------------------------|----------------------------------------------------------------------------------------------------|--------------------|
| F3-01          | 390                          | DI-A3 Opt InpSel<br>[DI-A3 Option Input Selection]   | Option Card Input Selection<br>Selects the method to input the option card data.<br>0: BCD 1% unit<br>1: BCD 0.1% unit<br>2: BCD 0.01% unit<br>3: BCD 1 Hz unit<br>4: BCD 0.1 Hz unit<br>5: BCD 0.01 Hz unit<br>6: BCD custom setting (5 digit input), 0.02 Hz units<br>7: Binary input<br>8: Multi-Functional | 0 - 8<br>[8]       |
| F3-04          | 619                          | DI-A3 D0 FuncSel<br>[Terminal D0 Function Selection] |                                                                                                    |                    |
| F3-05          | 61A                          | DI-A3 D1 FuncSel<br>[Terminal D1 Function Selection] |                                                                                                    |                    |
| F3-06          | 613                          | DI-A3 D2 FuncSel<br>[Terminal D2 Function Selection] |                                                                                                    |                    |
| F3-07          | 614                          | DI-A3 D3 FuncSel<br>[Terminal D3 Function Selection] | Terminal function selection for DI-A3 option input. Same setting                                                                                                    | g 0 - 79 (Hex.)    |
| F3-08          | 615                          | DI-A3 D4 FuncSel<br>[Terminal D4 Function Selection] | range as H1-03 to H1-08.                                                                                                    | [0F (Hex.)]        |
| F3-09<br>F3-10 | 616                          | DI-A3 D5 FuncSel<br>[Terminal D5 Function Selection] |                                                                                                    |                    |
|                | 617                          | DI-A3 D6 FuncSel<br>[Terminal D6 Function Selection] |                                                                                                    |                    |
| F3-11          | 618                          | DI-A3 D7 FuncSel<br>[Terminal D7 Function Selection] |                                                                                                    |                    |

# Added Faults and Alarms for DI-A3 Option

| Fault          | Alarm Code<br>(Hex.) | Alarm Display<br>[Alarm Name]                        | Description                               |
|----------------|----------------------|------------------------------------------------------|-------------------------------------------|
| OEF0 -<br>OEF3 | 3C - 3F              | DI-A3 Ext Fault0 - 3<br>[DI-A3 External Fault 0 - 3] | Digital Input Option DI-A3 External Fault |
| OEF4 -<br>OEF7 | 64 - 67              | DI-A3 Ext Fault4 - 7<br>[DI-A3 External Fault 4- 7]  | option.                                   |

| Alarm          | Alarm Code<br>(Hex.) | Alarm Display<br>[Alarm Name]                        | Description                               |
|----------------|----------------------|------------------------------------------------------|-------------------------------------------|
| OEF0 -<br>OEF3 | 2C - 2F              | DI-A3 Ext Fault0 - 3<br>[DI-A3 External Fault 0 - 3] | Digital Input Option DI-A3 External Alarm |
| OEF4 -<br>OEF7 | 49 - 4C              | DI-A3 Ext Fault4 - 7<br>[DI-A3 External Fault 4- 7]  | DI-A3 option.                             |

# 4 Advanced Light Load Search

The Advanced Light Load Search function (S4-01 = 3) detects the load condition during normal travel operation. Unlike search methods 1 and 2, this function does not move the car up and down when detecting the light load direction.

This function is also useful in applications where an excessive discharge of UPS during Light Load Search operation shall be avoided.

### Changed Parameters for Advanced Light Load Search

Available for all control methods.

| Parameter | MEMOBUS<br>Address<br>(Hex.) | Operator Display<br>[Parameter Name]                           | Description                                                                    | Range<br>[Default] |
|-----------|------------------------------|----------------------------------------------------------------|--------------------------------------------------------------------------------|--------------------|
| S4-01     | 6A6                          | LightLoad Search<br>[Light Load Direction Search<br>Selection] | 0: Disabled<br>1: Enabled<br>2: Enabled for Motor 1 only<br>3: Advanced Search | 0 - 3<br>[0]       |

Yaskawa recommends a full up/down travel with empty car for calibration.

To reset the calibration, set parameter S4-01 = 0.

# 5 Output Phase Loss Protection

Enables or disables the output phase loss detection which is triggered when the output current falls below 5% of the drive rated current.

## Changed Parameters for Output Phase Loss Protection

Available for all control modes.

| Parameter | MEMOBUS<br>Address<br>(Hex.) | Operator Display<br>[Parameter Name]                     | Description                                                                                                    | Range<br>[Default] |
|-----------|------------------------------|----------------------------------------------------------|----------------------------------------------------------------------------------------------------|--------------------|
| L8-07     | 4B3                          | OutPhLoss<br>[Output Phase Loss Protection<br>Selection] | <ul><li>0: Disabled</li><li>1: Triggered by a single phase loss</li><li>2: Triggered when two phases are lost</li><li>3: Fault at phase loss at start and during RUN</li></ul> | 0 - 3<br>[0]       |

#### Setting 0: Disabled

#### Setting 1: Triggered by a single phase loss

An output phase loss fault (LF) is triggered when one output phase is lost. The output shuts off and the motor coasts to stop.

#### Setting 2: Triggered when two phases are lost

An output phase loss fault (LF) is triggered when two output phases are lost. The output shuts off and the motor coasts to stop.

#### Setting 3: Fault at phase loss at start and during RUN

An output phase loss fault (LF) is triggered when one or more phases are lost at motor start (before the brake opens) and when motor is moving. When LF has been detected, the motor coasts to stop.

When setting L8-07 = 3, set parameters S1-02 (only OLV and V/f) and S1-04 as follows.

• Set S1-02 (DC Injection Current at Start) to a value greater than 15%.

• Set S1-04 (DC Injection/Position Lock Time at Start) to a value greater than 100 ms.

An incorrect setting may result in poor performance or nuisance faults or alarms.

# 6 DCP Interface

### Network Cable Connection

• With the power shut off, connect the communications cable to the drive and the master. Use terminals R+/S+ and R-/S- for DCP.

• Set DIP switch S2 to ON position.

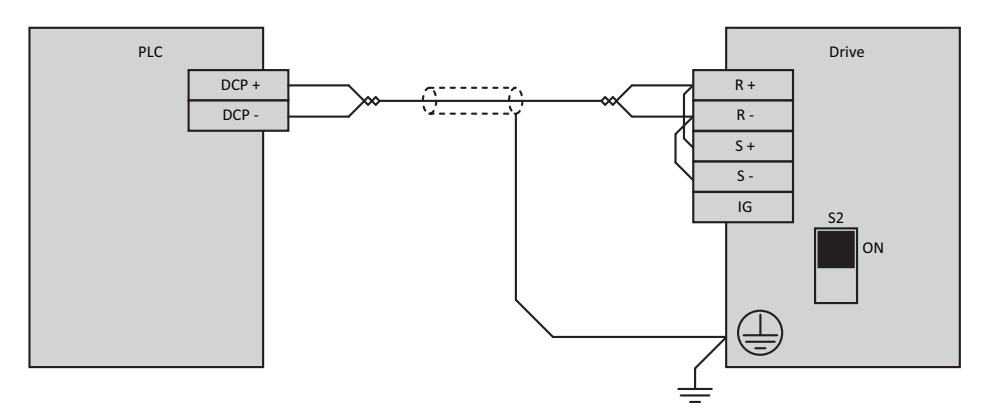

#### Figure 6 RS-485 DCP Connection

- Note: 1. Turn on the DIP switch on the drive that is located at the end of the network. All other slave devices must have this DIP switch set to OFF position.
  - **2.** Set H5-07 = 1 when using the RS-485 interface.
  - 3. Cycle power to apply the H5-07 change.

## ♦ Introduction

The DCP protocol distinguishes two modes:

- DCP3 for lift controllers without absolute encoder system in the shaft
- DCP4 for lift controllers with absolute encoder system in the shaft

# Key Assignments for Remote Keypad Control

#### **B&P lift controller bp308:**

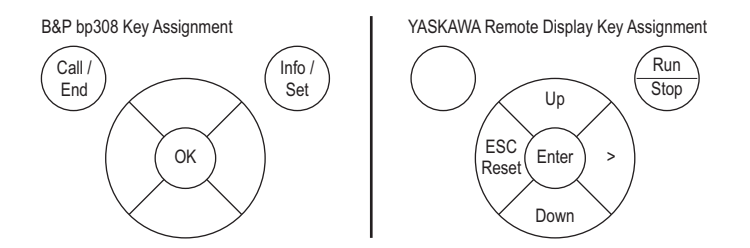

The button "ESC/Reset" functions like "ESC" in the programming menu, and like "Reset" in the fault display. The button "Run/Stop" issues a RUN command when not during RUN, and issues a STOP command when during RUN.

#### Schneider Steuerungstechnik GmbH Lisa20:

| Schneider Lisa20 Display Keys |   |  |      |      |  |  |  |  |
|-------------------------------|---|--|------|------|--|--|--|--|
| ESC                           | • |  | Ent. | Info |  |  |  |  |

| YASKAWA R    | len | note Display I | Ke | y Assignmen | t |       |                 |
|--------------|-----|----------------|----|-------------|---|-------|-----------------|
| ESC<br>Reset |     | Down           |    | Up          |   | Enter | > / Run<br>Stop |

The button "ESC/Reset" functions like "ESC" in the programming menu, and like "Reset" in the fault display. The button "Run/Stop" issues a RUN command when not during RUN, and issues a STOP command when during RUN.

#### Kollmorgen lift controller MPK400c:

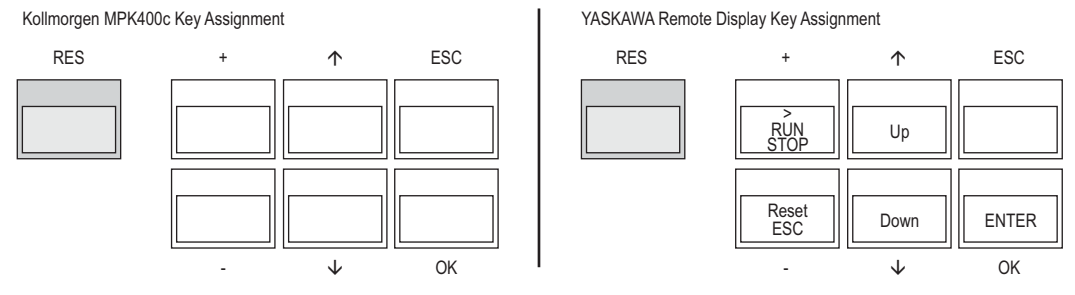

The button "ESC/Reset" functions like "ESC" in the programming menu, and like "Reset" in the fault display. The button "Run/Stop" issues a RUN command when not during RUN, and issues a STOP command when during RUN.

#### Strack Lift Automation SLC4-20:

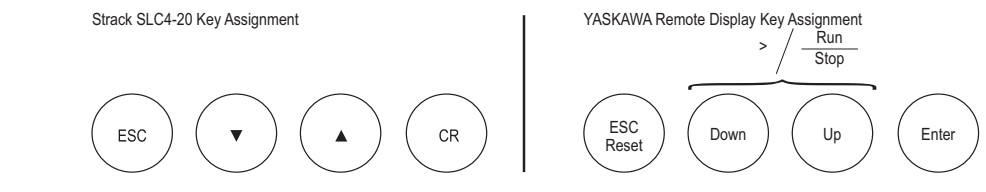

The button "ESC/Reset" functions like "ESC" in the programming menu, and like "Reset" in the fault display. The button "Run/Stop" issues a RUN command when not during RUN, and issues a STOP command when during RUN. To use the functions ">" or "RUN/STOP" press the buttons "Down" and "Up" at the same time.

#### Manufacturer Codes

| Lift Controller Manufacturer      | Drive Controller Manufacturer |                     |    |
|-----------------------------------|-------------------------------|---------------------|----|
| Name ID                           |                               | Name                | ID |
| Böhnke + Partner GmbH             | BP                            | MagneTek (UK) Ltd.  | MT |
| Kollmorgen Steuerungstechnik GmbH | KN                            | Yaskawa Europe GmbH | YE |
| Schneider Steuerungstechnik GmbH  | LI                            |                     |    |
| Strack Lift Automation GmbH       | ST                            |                     |    |

## Related Parameters and Functions

#### Added Standard Parameters

| Parameter | Operator Display | Description                                                                                                    | Value Range   | Default Value |
|-----------|------------------|----------------------------------------------------------------------------------------------------|---------------|---------------|
| H5-13     | Serial Comm Mode | 0: DCP Communication Channel<br>1: Memobus/Modbus<br>3: DCP3<br>4: DCP4<br>5: CANopen-Lift<br>Perform a power cycle when changing the Serial<br>Communication Mode (H5-13) | 0, 1, 3, 4, 5 | 1             |

#### ■ Added Parameters for Positioning Mode (H5-13 ≥ 4)

This table applies for DCP4 and CANopen-Lift in Profile Position mode.

| Parameter | Operator Display | Description                                                                                                    | Value Range                 | Default Value         |
|-----------|------------------|----------------------------------------------------------------------------------------------------|-----------------------------|-----------------------|
| 87-13     | Shft Output Gain | Sets the output gain of the Shaft Encoder position controller.                                                                                                    | 0.00 100.00                 | 2.00                  |
| \$7-30    | Shaft Pos Trim   | Trims the final shaft position by some mm by adding                                                                                                    | o1-12 = 0:<br>-10 to 10 mm  | o1-12 = 0:<br>0 mm    |
| 37-30     | Shart I 05 Thin  | this value to the actual lift car position feedback.                                                                                                    | o1-12 = 1:<br>-0.39 0.39 in | o1-12 = 1:<br>0.00 in |
| 87-32     | ShD Auto-Tuning  | Enables Sheave Diameter Auto-Tuning. After every<br>profile positioning drive, o1-20 is adapted stepwise<br>minimizing U4-53/U4-54.<br>The parameter is automatically reset after 6 travels. To<br>insure proper tuning, always drive the longest distance<br>occurring in the lift installation. | 0 - 1                       | 0                     |

#### Modified Standard Parameters

Only modified parameters are listed in this table. If parameter H5-13 = 3 or 4 or 5, the following changes apply:

| Parameter | Operator Display            | Description                                                                                                    | Value Range                                                                                                    | Default Value                                                                                                    |
|-----------|-----------------------------|----------------------------------------------------------------------------------------------------|----------------------------------------------------------------------------------------------------|----------------------------------------------------------------------------------------------------|
| o1-20     | Traction Sheave<br>Diameter | Sets the traction sheave diameter.<br><b>Note:</b> If H5-13 $\geq$ 4 parameter o1-12 has one additional decimal place. | H5-13 < 4:<br>o1-12 = 0:<br>100 - 2000 mm<br>o1-12 = 1:<br>3.94 - 78.74 in<br>H5-13 $\ge$ 4:<br>o1-12 = 0:<br>100.0 - 1660.0 mm<br>o1-12 = 1:<br>3.937 - 65.354 in | H5-13 < 4:<br>o1-12 = 0: 400  mm<br>o1-12 = 1: 15.75  in<br>H5-13 $\ge 4:$<br>o1-12 = 0: 400.0  mm<br>o1-12 = 1: 15.748  in |

#### Added Standard Monitors

| Monitor | Operator Display | Description                                                                                                    |                                       | Unit                                                        |
|---------|------------------|----------------------------------------------------------------------------------------------------|---------------------------------------|-------------------------------------------------------------|
| U4-50   | Rem Distance     | Remaining Distance<br>Shows the remaining distance until the commanded distance is reached (value<br>originating from lift controller, contains distance prolongations)                                                        |                                       | o1-12 = 0:<br>0.001  m<br>o1-12 = 1:<br>0.01  in            |
| U4-51   | Braking Distance | Braking Distance<br>Shows the braking distance for a currently driven speed (matches the<br>remaining distance at the time of deceleration)                                                                                    | 10 V:<br>65.535 m<br>10 V:<br>2580 in | 0.01  m<br>0.1-12 = 0:<br>0.001  m<br>0.1-12 = 1:<br>0.1  m |
| U4-52   | Int Dist Cmd     | Internal Distance Command<br>Shows the total commanded distance including prolongations (calculated from<br>remaining distance)                                                                                                | 10 V:<br>100.00 m<br>10 V:<br>3937 in | o1-12 = 0:<br>0.01 m<br>o1-12 = 1:<br>0.1 in                |
| U4-53   | UpLinLimTime     | Upper Linear Limit Time<br>Applies an upper linear limit during C2-04 deceleration part. In case the<br>positioning parameters are not set properly, this limit avoids jumps of the lift<br>car at the beginning of C2-04 time |                                       | ms                                                          |
| U4-54   | DownLinLimTime   | Lower Linear Limit Time<br>Applies a lower linear limit during C2-04 deceleration part. In case the<br>positioning parameters are not set properly, this limit avoids jumps of the lift<br>car at the beginning of C2-04 time  | -                                     | ms                                                          |

### Added Standard Parameter Dependencies (Defaults)

| H5-13 = 🗆 | 0      | 1             | 3             | 4      | 5        | 3, 4             | 0, 1, 5        |
|-----------|--------|---------------|---------------|--------|----------|------------------|----------------|
| Parameter |        | Default Value |               |        |          |                  | ter Texts      |
| C1-01     | 3.00 s | 1.50 s        |               | 3.00 s |          | -                | -              |
| C1-02     | 3.00 s | 1.50 s        |               | 3.00 s |          | -                | -              |
| d1-01     | 0.0    | 00%           | 100           | .00%   | 0.00%    | V4 Speed         | Reference 1    |
| d1-02     | 0.0    | 00%           | 64.           | 00%    | 0.00%    | V3 Speed         | Reference 2    |
| d1-03     | 0.0    | 00%           | 40.           | 00%    | 0.00%    | V2 Speed         | Reference 3    |
| d1-04     | 0.00%  |               |               |        |          | V1 Speed         | Reference 4    |
| d1-05     |        |               | 0.00%         |        |          | V7 Speed         | Reference 5    |
| d1-06     |        |               | 0.00%         |        |          | V6 Speed         | Reference 6    |
| d1-07     |        |               | 0.00%         |        |          | V5 Speed         | Reference 7    |
| d1-23     | 0.0    | 00%           | 1.00% 0.00%   |        | VN Speed | Releveling Speed |                |
| d1-24     | 50.    | 00%           | 25.00% 50.00% |        | VI Speed | Inspect Oper Spd |                |
| d1-26     | 8.0    | 00%           | 4.0           | 00%    | 8.00%    | V0 Speed         | Leveling Speed |

#### Added Faults and Modified Errors

#### Added DCP Faults

| Fault | Fault Code<br>(Hex.)  | Fault Display                                         | Description                                                                                                    | Cause                                                 | Countermeasure                                                                     |  |
|-------|-----------------------|-------------------------------------------------------|----------------------------------------------------------------------------------------------------|-------------------------------------------------------|------------------------------------------------------------------------------------|--|
| DCE1  | 61                    |                                                       | Drive Control Position Cyclic Redundancy<br>Check Error                                                                                   | EMC,                                                  | Shield serial link.<br>Check serial RS-485                                         |  |
| DCEI  | DCEI 61 DCP CRC Error | A CRC8 check failed 10 times consecutively during RUN | link                                                                                                    | connection (Termination<br>Resistance switched by S2) |                                                                                    |  |
| DCE2  | 62                    | DCP Init Error                                        | Drive Control Position Initialization Error<br>A Run command was given although no valid<br>initialization command ('I','1') was received | EMC,<br>bad serial<br>link                            | Check if lift controller sends valid initialization command                        |  |
| DOE1  | 63                    | DCP OPE                                               | Drive Control Position Operation Error<br>A Run command was given although the<br>inverter was in Alarm state                             | Alarm                                                 | Remove alarm condition. Lift<br>controller must not give Run<br>during Alarm state |  |

#### Adjustment Procedures

#### General Tuning Requirements for Profile Position Mode

- 1. Select inverter control mode (CLV or PM CLV; requires pulse counter (PG) feedback)
- Perform Auto-tuning 2
- 3. Set H5-13 to 4 (profile positioning is performed with setting 4)
- 4. Tune complete ASR, i.e. C5-01/C5-03/C5-13, C5-02/C5-04/C5-14.
- It is very important to have a low ASR response time in order to obtain good leveling results. This is mainly achieved when C5-02/C5-04/C5-14 have low values (< 80ms). Higher C5-01/C5-03/C5-13 values (ASR gains) are also recommended
- 5. Set o1-20, o1-21, o1-22 values, especially o1-20 as precise as possible (set the sheave diameter from rope-center to rope-center if possible).
- 6. Set a high C2-04 value at the beginning (C2-04  $\ge$  2.00 sec).
- 7. Compare speeds of lift controller and drive controller using inspection speed. These values should be similar with a tolerance of about  $3^{\circ}$ . If deviations are bigger, adjust o1-20. Recommendation: Switch drive controller units to m/s (01-03 = 4).
- 8. Perform a DCP4 positioning travel one floor up or down.
- 9. Minimize U4-53 and U4-54 by adjusting o1-20.
- 10.Repeat steps 8 and 9 until either U4-53 or U4-54 reach values below 300 ms.
- 11.Perform Sheave diameter auto-tuning by setting S7-32 to 1.
- 12.Perform DCP4 positioning travels with the maximum possible drive distance of the lift 3 times up, 3 times down. The drive controller adjusts o1-20 automatically.
- After these 6 travels, S7-32 is set to 0 and no further adaption of o1-20 occurs.
- 13.If necessary, adjust shaft controller gains.
- Input gain: \$7-09; Output gain: \$7-13
- **Note:** Proper positioning operation is not performed when C2-04 is 0 or short.

#### **Sheave Diameter Auto-Tuning**

After each successful position mode travel, the Sheave Diameter Auto-Tuning function adapts o1-20 settings automatically using tuning monitors U4-53 and U4-54. After 8 travels, the tuning stops and S7-32 is reset automatically. If o1-20 values still change by some 0.1 mm, the tuning can be repeated by setting S7-32 to 1 again. Note that one 8travel tuning cycle can correct o1-20 by roughly up to 10.0 mm only.

#### Shaft Controller Tuning

The shaft controller compares the remaining distance to travel with the remaining distance based on motor PG. In some cases, especially with high pulse count PGs, it is necessary to reduce the shaft controller output gain (S7-13).

#### **Optional: Shaft Position Trimming**

The DCP specification does not allow the lift controller to transfer negative remaining distance values to the inverter. This can lead to overruns by about +0...4 mm due to control impairment. To overcome this restriction, parameter S7-30 can be used to trim an earlier termination of the overall profile by some millimeters. For example, a lift tending to overrun by +0...4 mm can be trimmed to reach the level with -2...+2 mm deviation. In this example, set S7-30 to -2 mm (systematic error correction amount).

# 7 CANopen-Lift

Yaskawa CANopen-Lift implementation refers to CiA-417: Profile for Lift Control Systems. Supported operation modes are Profile Velocity mode and Profile Position mode. The Yaskawa CANopen-Lift fieldbus option card is required.

To enable CANopen-Lift functionality, set parameter H5-13 = 5, b1-01 and b1-02 = 6, and perform a power-cycle. Some parameters will be changed automatically. *Refer to Added Standard Parameter Dependencies (Defaults) on page 15*.

Parameter groups are commonly used in CANopen-Lift and in DCP mode. Therefore the following descriptions refer to DCP parameter and monitor tables.

#### Characteristics of CANopen-Lift Interface

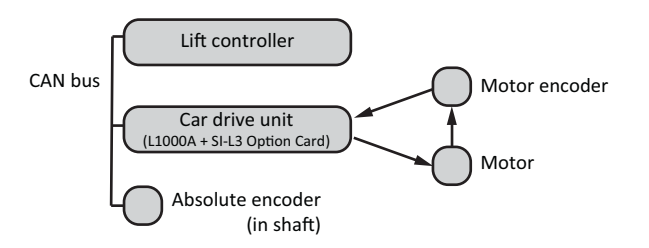

Figure 7 Connection using CANopen-Lift

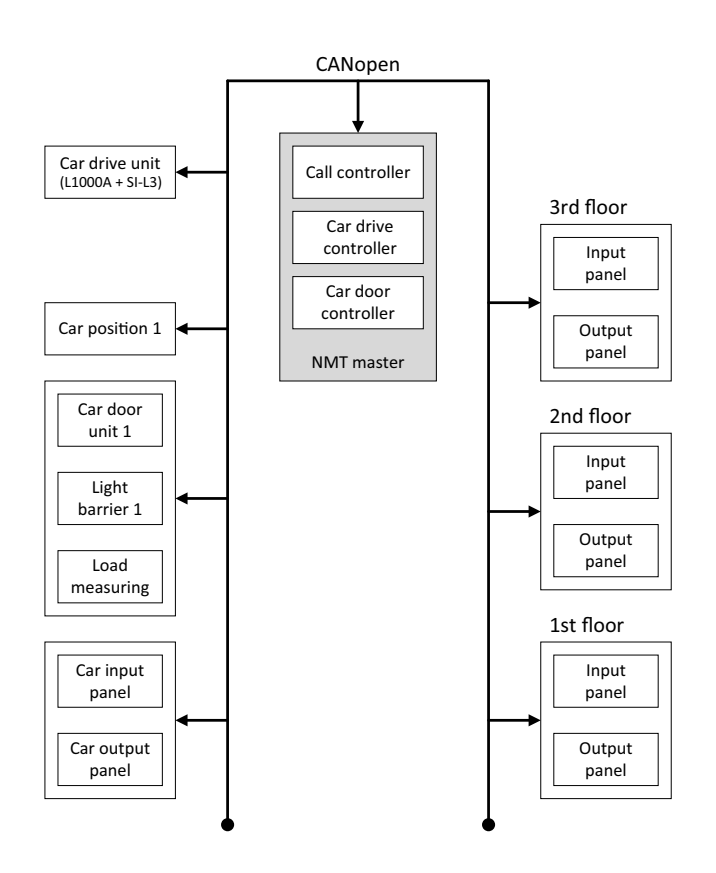

Figure 8 Example for a single network architecture for a single-shaft lift control system

# 8 **Ripple Compensation**

Only available for PM CLV control method.

This function is intended for use when compensating n\*f torque ripple on the motor shaft.

## Special Functions

| Function                   | Description                                                                                                    |
|----------------------------|----------------------------------------------------------------------------------------------------|
| Calculation of car inertia | The total car inertia (J) is calculated as follows:<br>[System Inertia] = ([S8-08] + [S8-09] + [S8-10] + [S8-11] + [S8-12]/2) * ([01-20] / 4000) <sup>2</sup><br>J = [S8-04] + [S8-06] + [S8-07] + [System Inertia] |

# Function Description

Set the Kt value (S8-02) from motor data sheet or motor name plate.

Unit of Kt is Nominal Torque [Nm] / Nominal Current [A].

#### ♦ Example

| Parameter |                       | Symbol              | Value | Unit | Value from:  |
|-----------|-----------------------|---------------------|-------|------|--------------|
| S8-08     | Weight Cage           | m <sub>Car</sub>    | 1050  | kg   | Lift builder |
| S8-09     | Weight Counter Weight | m <sub>Cwt</sub>    | 1550  | kg   | Lift builder |
| S8-10     | Weight Rope           | m <sub>Rope</sub>   | 70    | kg   | Lift builder |
| S8-11     | Weight Pulley         | m <sub>Pulley</sub> | 20    | kg   | Lift builder |
| S8-12     | Maximum Load Weight   | m <sub>Load</sub>   | 0     | kg   | Lift builder |

| Parameter |                 | Symbol              | Value | Unit             | Value from:        |
|-----------|-----------------|---------------------|-------|------------------|--------------------|
| S8-04     | Motor Inertia   | J <sub>Mot</sub>    | 1.110 | kgm <sup>2</sup> | Motor manufacturer |
| S8-06     | Pulley Inertia  | J <sub>Pulley</sub> | 0.375 | kgm <sup>2</sup> | Lift builder       |
| S8-07     | Sheave Inertia  | J <sub>Ts</sub>     | 0.500 | kgm <sup>2</sup> | Motor manufacturer |
|           | Roping Ratio    |                     | 2:1   | -                | Motor manufacturer |
|           | Rated Speed     |                     | 1     | m/s              | Motor manufacturer |
| 01-20     | Sheave Diameter |                     | Ø 240 | mm               | Motor manufacturer |

 $J = (1050 + 1550 + 70 + 20 + 0/2) \text{ kg} * ((240 / 4000) \text{ mm})^2 + 1.110 \text{ kgm}^2 + 0.375 \text{ kgm}^2 + 0.500 \text{ kgm}^2 + 0.500 \text{ kgm}$ 

 $J = 11.669 \text{ kgm}^2$ 

# ◆ Added Parameters for Ripple Compensation

Only available for PM CLV control method.

| Parameter | MEMOBUS<br>Address<br>(Hex.) | Operator Display<br>[Parameter Name]              | Description                                                                                             | Range<br>[Default]        |
|-----------|------------------------------|---------------------------------------------------|----------------------------------------------------------------------------------------------------|---------------------------|
| S8-01     | 620                          | Ripple Compens.<br>[Activate Ripple Compensation] | 0: Disable<br>1: Enable                                                                                 | 0, 1<br>[0]               |
| S8-02     | 621                          | Kt value                                          | Set the Kt value (Torque parameter) in Nm/A<br>Unit of Kt is Nominal Torque [Nm] / Nominal Current [A]. | 0.00 - 200.00<br>[1.00]   |
| S8-03     | 622                          | Tripple gain                                      | Set the T <sub>ripple</sub> gain                                                                        | 0.00 - 20.00<br>[0.30]    |
| S8-04     | 623                          | Set mtr inertia<br>[Jm (motor inertia)]           | Set the motor inertia in kgm <sup>2</sup>                                                               | 0.000 - 60.000<br>[0.000] |
| S8-06     | 625                          | Set pull inertia<br>[Jm (motor inertia)]          | Set the pulley inertia in kgm <sup>2</sup>                                                              | 0.000 - 60.000<br>[0.000] |
| S8-07     | 626                          | Set shv inertia<br>[JST (sheave inertia)]         | Set the sheave inertia in kgm <sup>2</sup>                                                              | 0.000 - 60.000<br>[0.000] |
| S8-08     | 627                          | Weight Cage                                       | Set the weight of the cage in kg                                                                        | 0 - 60,000<br>[0]         |
| S8-09     | 628                          | Weight Cweight<br>[Weight counter weight]         | Set the weight of the counter weight in kg                                                              | 0 - 60,000<br>[0]         |
| S8-10     | 629                          | Weight Rope                                       | Set the weight of the rope in kg                                                                        | 0 - 60,000<br>[0]         |
| S8-11     | 62A                          | Weight Pulley                                     | Set the weight of the pulley in kg                                                                      | 0 - 60,000<br>[0]         |
| S8-12     | 62B                          | Max Load Weight<br>[Maximum Load Weight]          | Set the maximum load weight in kg                                                                       | 0 - 60,000<br>[0]         |

# ◆ Added Monitors for Ripple Compensation

Only available for PM CLV control method.

| Monitor                                             | MEMOBUS<br>Address<br>(Hex.) | Operator Display<br>[Monitor Name] | Description                         | Analog<br>Output<br>Scaling      |  |  |
|-----------------------------------------------------|------------------------------|------------------------------------|-------------------------------------|----------------------------------|--|--|
| U4-60                                               | 862                          | RippleMon [%/Tn]                   | Estimated ripple [100%/Tn] in 0.1%  | 10 V: 100%<br>Nominal<br>Torque* |  |  |
| U4-61                                               | 863                          | Ripple Mon [N]                     | Estimated ripple [0.1 Nm] in 0.1 Nm | -                                |  |  |
| *Nominal torque is based on E1-06, E5-02, and E5-04 |                              |                                    |                                     |                                  |  |  |

# 9 PM Play

When using the Yaskawa motors for Lifts, MSYP series, the function "PM Play"makes commissioning of lift installation easier. Just set parameter E5-01 using the motor code provided on the motor name plate. The Lift Inverter Drive will automatically adjust other parameters.

| CE                                              | Made      | Motor ( | Code        | lanc<br>COR 2000<br>Bizkaia (Sp | S.Coop. |
|-------------------------------------------------|-----------|---------|-------------|---------------------------------|---------|
| COD. 430600000227 1250_2:1_240/10x6.5ø          |           |         |             |                                 |         |
| Art-Nr:201250255 MC ode 0009 Ser. No.: 21729098 |           |         |             |                                 |         |
| Motortype                                       | e: MSYP-1 | 60.60   | -20 poles C | onnectio                        | ns: 人   |
| Pn                                              | 12.3      | Kw      | Duty-C/h    | S5-1                            | 80      |
| U                                               | 315       | V       | Nm          | 255                             | Rpm     |
| Fn                                              | 42.44     | Hz      | Mn          | 460                             | Nm      |
| In                                              | 27.1      | Α       | Ma          | 690                             | Nm      |
| la                                              | 41        | Α       | Encl.       | IP-2                            | 21      |
| lso-class                                       | F         |         | Weight      | 307                             | Kg      |
| Cooling                                         | IC06      |         | Produced    | 08-2                            | 017     |

Parameters and constants modified by setting the parameter E5-01 are not displayed in the list "Modified Parameters & Constants".

# **10** Replacement Instructions for Smart Controller Drives

## ♦ Scope

The following describes how to replace the drive in Schindler Smart controllers with a YASKAWA L1000A inverter. This solution has been developed to replace drives used in Smart MRL 001 / 002 controllers.

### ♦ Requirements

The L1000A can almost directly replace existing drives. The only additional component needed is an external relay to control the brake.

YASKAWA recommends a relay from the 46.52 series made by Finder. When other relays are used it should be selected so that the excitation current of the coil does not exceed the specifications of the output M2 on the L1000A drive. Generally the relay should be selected so that the excitation current is as low as possible.

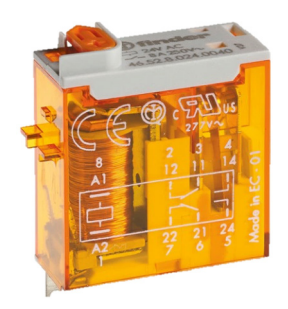

Figure 9 Finder relay

Figure 10 Circuit of the Relay

| Tabl | e 1      | : Co | il Data |
|------|----------|------|---------|
| Ian  | <b>C</b> |      | π σαια  |

| Nominal Voltage    | Coil Code | Operating Range |          | Resistance | Rated Coil<br>Consumption |
|--------------------|-----------|-----------------|----------|------------|---------------------------|
| U <sub>N</sub> [V] |           | Umin [V]        | Umax [V] | R [Ohm]    | I at U <sub>N</sub> [mA]  |
| 24                 | 9.024     | 17.5            | 26.4     | 1,200      | 20                        |

## Wiring of the YASKAWA L1000 Inverter Drive

The following figure shows the wiring between the controller (connector XFCL) and the drive terminals.

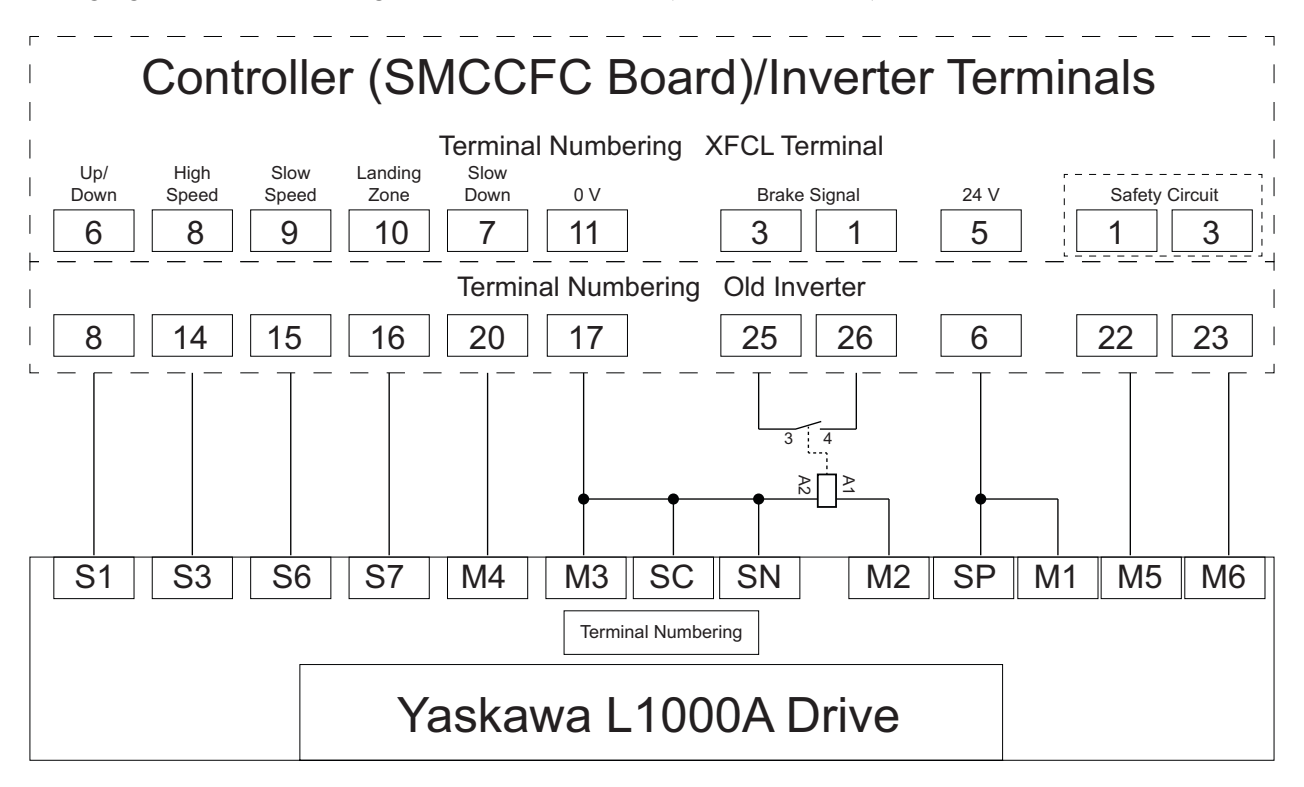

Figure 11 Wiring between Controller and Drive Terminals

The following table summarizes the terminal connections in the old and new configurations.

#### **Table 2 Terminal Connections**

| Controller SMCCFC<br>Terminal | Vacon Drive Terminal | YASKAWA L1000A<br>Terminal    | Brake Relay | Function                   |
|-------------------------------|----------------------|-------------------------------|-------------|----------------------------|
| -                             |                      | M2                            | A1          |                            |
| 1                             | 26                   | -                             | 4           | Connection for Brake Relay |
| 3                             | 25                   | -                             | 3           |                            |
| 5                             | 6                    | SP, M1                        | -           | -                          |
| 6                             | 8                    | S1                            | -           | Direction / Run            |
| 7                             | 20                   | M4                            | -           | -                          |
| 8                             | 14                   | S3                            | -           | Nominal /Fast speed        |
| 9                             | 15                   | S6                            | -           | Inspection / Leveling      |
| 10                            | 16                   | S7                            | -           | Landing Zone               |
| 11                            | 17                   | SC, SN, M3<br>A2 (Relay Coil) | -           | Connection for Brake Relay |
| 1                             | 22                   | M5                            | -           | Safaty Circuit             |
| 3                             | 23                   | M6                            | -           | Salety Circuit             |

# ♦ Start Up

After wiring, power on the drive and follow these steps:

- 1. Enter the programming mode of the L1000A.
- 2. Set parameter d1-18 to 4 (Smart Replacement). This operation sets I/O's to operate with the Smart controller. The next step is to enter motor data to the drive.
- 3. Set drive parameters.

Table 3 and 4 show a typical example of a 6.7 kW machine and the appropriate setting values for drive parameters.

| $U = \Delta / Y 400 \Delta V$ | f=<br>33 Hz                 | cos φ 0,85                               |
|-------------------------------|-----------------------------|------------------------------------------|
| P =                           | I =                         | RPM =                                    |
| 6,7 kW                        | 13,5 A                      | 950 min-1                                |
|                               |                             | Starting Torque =<br>TA/TN 2,75          |
| S5 240, F/h 50 % ED           |                             | Inertia =<br>I mot 0,32 kgm <sup>2</sup> |
| IEC34 - 1                     | Protection degree =<br>IP21 | Insulation =<br>KI F                     |

Table 3 Motor Nameplate (Example)

| Table 4 | Recommended | Parameters | (Example) |
|---------|-------------|------------|-----------|
|---------|-------------|------------|-----------|

| Paramet | Setting Value                                        |          |
|---------|------------------------------------------------------|----------|
| E1-04   | Maximum Output<br>Frequency                          | 33 Hz*   |
| E1-05   | Maximum Voltage                                      | 400 V*   |
| E1-06   | Base Frequency                                       | 33 Hz*   |
| E1-09   | Minimum Output Frequency                             | 0.1 Hz*  |
| E2-01   | Motor Rated Current                                  | 13.5 A*  |
| E2-02   | Motor Rated Slip                                     | 1.30 Hz* |
| E2-03   | Motor No Load Current                                | 6 A*     |
| E2-11   | Motor Rated Power                                    | 6.7 kW*  |
| S1-07   | Brake Close Delay Time                               | 0.3 sec  |
| S1-10   | Run Command Delay Time                               | 0.4 sec  |
| S6-02   | Starting Current Error (SE2)<br>Detection Delay Time | 500 ms   |
| S6-03   | SE2 Detect Current Level                             | 35 %     |
| S6-04   | Output Current Error (SE3)<br>Detection Delay Time   | 500 ms   |

\* According to the (Example) Motor Nameplate

- 4. Enter the Auto-Tuning menu.
- 5. Set parameter T1-01 to 2 for "Stationary Auto-Tuning for Line-to-Line Resistance".
- 6. Enter the nameplate data in the Auto-Tuning menu.
  - -T2-02 = Motor Power (kW)
  - T2-04 = Motor Current (Amps)

#### **10 Replacement Instructions for Smart Controller Drives**

7. After entering the data listed on the motor nameplate, press the UP-button until the following message is displayed: "0.00 Hz/0.00 A Tuning Ready? Press RUN key".

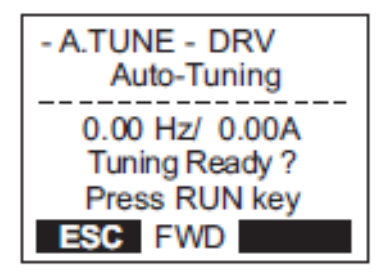

Figure 12 Tuning ready?

8. Make sure the motor contactors SR-D and SH-1 or SR-U and SH-1 are closed before starting the Auto-Tuning procedure.

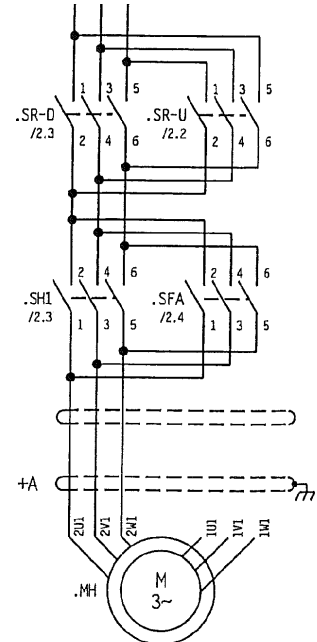

Figure 13 Motor Contactors

9. Press the RUN-button to start the Auto-Tuning procedure. The message "Tune Proceeding" is displayed.

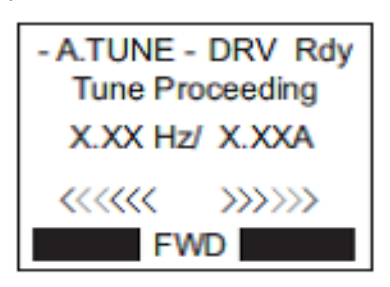

Figure 14 Auto-Tuning Proceeding

The drive begins by injecting current into the motor for about 1 minute.

The tuning process is completed, as soon as the drive displays the message "End Tuning Successful".

10.Open the motor contactors.

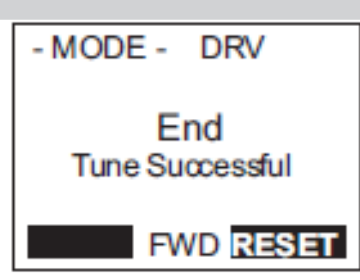

Figure 15 Tune Successful

Now the system is ready to run in normal operation.

11. Fine tune acceleration and jerk using the following parameters.

| Parameter Value | Description  |
|-----------------|--------------|
| C1-XX           | Acceleration |
| C2-XX           | Jerk         |

The system will start with the learning run. This sequence is done by the controller without intervention from the user.

# 11 Appendix

# LIFTINSTITUUT TYPE EXAMINATION CERTIFICATE FOR LIFTCOMPONENTS

Issued by Liftinstituut B.V.

| Certificate no.                                  | : NL13-400-1002-184-01                                                                                            | : NL13-400-1002-184-01 Revision no.: 3                                                              |  |  |  |  |  |
|--------------------------------------------------|----------------------------------------------------------------------------------------------------|----------------------------------------------------------------------------------------------------|--|--|--|--|--|
| Description of the product                       | : Brake monitoring as part of the protection against unintended car movement and/or ascending car overspeed means |                                                                                                    |  |  |  |  |  |
| Trademark, type                                  | : Yaskawa,<br>CIMR-LCxAxxxxxxx – 910x ar                                                                          | Yaskawa,<br>CIMR-LCxAxxxxxxx – 910x and CIMR-LCxFxxxxxxx – 91xx                                     |  |  |  |  |  |
| Name and address of the<br>Manufacturer          | : Yaskawa Electric UK LTD<br>1 Hunt Hill Orchardton Woods<br>Cumbernauld G68 9LF<br>United Kingdom                | Yaskawa Electric Corporation<br>2-13-1-Nishimiyaichi<br>Yukuhashi-City<br>Fukuoka 824-8511<br>Japan |  |  |  |  |  |
| Name and address of the<br>certificate holder    | : Yaskawa Europe GmbH<br>Hauptstr. 185<br>D-65760 Eschborn<br>Germany                                             |                                                                                                    |  |  |  |  |  |
| Certificate issued on the following requirements | : Lifts Directive 2014/33/EU                                                                                      |                                                                                                    |  |  |  |  |  |
| Certificate based on the<br>following standard   | : EN 81-20:2014 clause 5.6.6.2                                                                                    | : EN 81-20:2014 clause 5.6.6.2 and 5.6.7.3                                                          |  |  |  |  |  |
| Test laboratory                                  | : None                                                                                                    | : None                                                                                              |  |  |  |  |  |
| Date and number of the<br>laboratory report      | : None                                                                                                    |                                                                                                    |  |  |  |  |  |
| Date of type examination                         | : June 13, 2017                                                                                                   |                                                                                                    |  |  |  |  |  |
| Additional document with this certificate        | : Report belonging to the type e<br>no.: NL13-400-1002-184-01 re                                                  | examination certificate                                                                             |  |  |  |  |  |
| Additional remarks                               | : None                                                                                                    |                                                                                                    |  |  |  |  |  |
| Conclusion                                       | : The lift component meets the<br>certificate taking into account a<br>above.                                     | requirements <b>referred</b> to in this<br>any additional <b>remarks</b> mentioned                  |  |  |  |  |  |
| Amsterdam                                        | A. M.                                                                                                    | AB                                                                                                  |  |  |  |  |  |
| Date : 27-06-2017<br>Valid until : 30-03-2020    | ing. J.L. van Vliet<br>Managing Director                                                                          | Certification decision by                                                                           |  |  |  |  |  |
|                                                  |                                                                                                    | O VANA VANA AND AND AND AND AND AND AND AND AND                                                     |  |  |  |  |  |

Liftinstituut B.V. Buikslotermeerplein 381 P.O. Box 36027 1020 MA Amsterdam Netherlands www.liftinstituut.nl
 Registered at the KvK under number 34157363 .

F23-02-22-v16.0

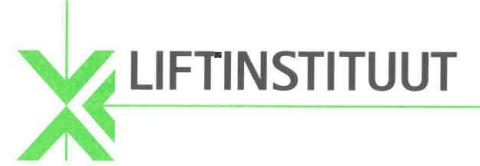

# Report type-examination

| Report belonging to type-examination certificate no. | : | NL13-400-1002-184-01                                                                |
|------------------------------------------------------|---|-------------------------------------------------------------------------------------|
| Date of issue of original certificate                | : | June 25, 2012                                                                       |
| Concerns                                             | : | Lift component                                                                      |
| No. and date of revision                             | : | 3; June 27, 2017                                                                    |
| Requirements                                         | : | Lifts Directive 2014/33/EU<br>Standard: EN 81-20:2014 clause 5.6.6.2<br>and 5.6.7.3 |
| Project no.                                          | : | P170177                                                                             |

# 1. General specifications

| Name and address manufacturer      | : | Yaskawa Electric UK LTD<br>1 Hunt Hill Orchardton Woods<br>Cumbernauld G68 9LF<br>United Kingdom                |
|------------------------------------|---|----------------------------------------------------------------------------------------------------|
|                                    |   | and                                                                                                    |
|                                    |   | Yaskawa Electric Corporation<br>2-13-1-Nishimiyaichi Yukuhashi-City<br>Fukuoka 824-8511<br>Japan                |
| Description of lift component      | : | Brake monitoring as part of the protection against unintended car movement and/or ascending car overspeed means |
| Туре                               | : | Yaskawa, CIMR-LCxAxxxxxxx – 910x and<br>CIMR-LCxFxxxxxxx – 91xx                                                 |
| Laboratory                         | : | -                                                                                                    |
| Address of examined lift component | : | -                                                                                                    |
| Data of examination                | : | June 2013, June 2017                                                                                            |
| Examination performed by           | : | A. v/d Burg, P.J. Schaareman                                                                                    |

| © LIFTINSTITUUT B.V.<br>No part of this work may be reproduced in any                                   | NL13-400-1002-184-01 rev. 3 / form without written permission from Liftins  | Date: 27-06-2017<br>stituut B.V.                                            | Page 1 of 5                                         |
|----------------------------------------------------------------------------------------------------|-----------------------------------------------------------------------------|-----------------------------------------------------------------------------|-----------------------------------------------------|
| L I F T I N S T I T U U T E<br>Buikslotermeerplein 381   P.O. Box<br>NL - 1025 XE Amsterdam   NL - 1020 | 36027 - SAFETYA<br>36027 Tel. +31 20 - 43<br>0 MA Amsterdam Fax +31 20 - 43 | NDQUALITY M<br>5 06 06 www.liftinstituut.nl<br>5 06 26 contact@liftinstituu | IANAGEMENT<br>VAT number:<br>ut.nl NL 810399441 B01 |
| Registered by the Dutch Chamber of Commerce nr. 34157                                                   | 363. General terms of supply of Liftinstituut B.V. are re                   | gistered at the Duth Chamber of Commerce, und                               | ler number 34157363.                                |

# LIFTINSTITUUT

#### 2. Description lift component

The brake monitoring described in this report shall be used in combination with a suitable detection system and a suitable brake to build an unintended car movement protection and/or ascending car overspeed means for lifts.

The monitoring function that is integrated in the frequency inverter becomes effective after parameter S6-17 is set to 1.

Two inputs can be programmed to monitor the correct opening and closing of brakes, it can be done with both normally closed or both normally open contacts. The activated system will stop the lift when at least one programmed brake

monitoring inputs detects one of the following situations:

- When the brake monitoring signal changes status for a time period longer than set with parameter "S6-06" during a trip (Default 500 ms, range 0-60 sec.) (This function is optional).
- When the brake monitoring signal does not change status within a time period set with parameter "S6-05" after the brake is ordered to open during a trip (Default 500 ms, range 0-10 sec.).
- When the brake monitoring signal does not change status within a time period set with parameter "S6-05" after the brake is ordered to close after a trip (Default 500 ms, range 0-10 sec.).

After detection of brake malfunction, the lift remains out of service, also after switching off- and on the supply power or using the "reset" button. Resetting of the system is only possible by setting the parameter "S6-18 = 1".

Technical data of the inputs:

| Voltage                  | : +24 VDC        |
|--------------------------|------------------|
| Switching level low/high | : typ. 11,85 VDC |
| Input current at 24 V    | : typ. 12,6 mA   |

#### 3. Examinations and tests

The examination covered a check whether compliance with the Lift Directive 2014/33/EU is met, based on the harmonized product standard EN 81-20:2014. Issues not covered by or not complying these Standards are directly related to the above mentioned essential requirements based on the risk assessment, where applicable with the aid of harmonized A-and B-standards.

The examination included:

- Examination of the technical file (See annex 2):
- Examination of the representative model in order to establish conformity with the technical file.

| © LIFTINSTITUUT B.V.<br>No part of this work may be reproduced in an | NL13-400-1002-184-01                  | rev. 3                                  | Date: 27-06-2017                    |                                       | Page 2 of 5                |
|----------------------------------------------------------------------|---------------------------------------|-----------------------------------------|-------------------------------------|---------------------------------------|----------------------------|
| LIFTINSTITUUT                                                        | B.V. – SAF                            | FETY AN                                 | D QUALI                             | TY MANA                               | GEMENT                     |
| Buikslotermeerplein 381 P.O. Box<br>NL - 1025 XE Amsterdam NL - 102  | 36027 Te<br>0 MA Amsterdam Fa         | el. +31 20 - 435 (<br>ax +31 20 - 435 ( | 06 06 www.liftin<br>06 26 contact@l | stituut.nl VA1<br>.iftinstituut.nl NL | T number:<br>810399441 B01 |
| Registered by the Dutch Chamber of Commerce nr. 34157                | 7363. General terms of supply of Life | tinstituut B.V. are regist              | ered at the Duth Chamber of (       | Commerce, under number 3415           | 57363.                     |

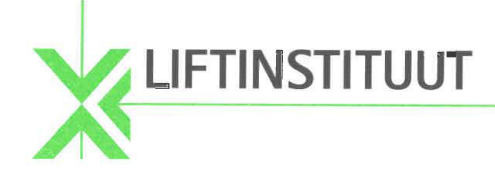

#### . Results

After the final examination the product and the technical file were found in accordance with the requirements.

#### 5. Conditions

On the type-examination certificate the following conditions apply:

- Before taking the lift into service and after each change in the software of the Yaskawa, CIMR-LCxAxxxxxx – 910x or CIMR-LCxFxxxxxx – 91xx the proper functioning of the brake monitoring must be checked. The checking shall be done by disconnecting and short circuiting the brake monitoring switches one by one. Each time after a command is given, the manipulation shall be detected by the system and a reset shall be necessary to bring the lift back into operation.

#### 6. Conclusions

Based upon the results of the type-examination Liftinstituut B.V. issues a type-examination certificate.

The type-examination certificate is only valid for products which are in conformity with the same specifications as the type certified product. The type-examination certificate is issued based on the requirements that are valid at the date of issue. In case of changes of the product specifications, changes in the requirements or changes in the state of the art the certificate holder shall request Liftinstituut B.V. to reconsider the validity of the type-examination certificate.

Prepared by:

P.J. Schaareman Product Specialist Certification Liftinstituut B.V. Certification decision by:

| © LIFTINSTITUUT B.V.<br>No part of this work may be repro | NL13-400-1002-184-01<br>duced in any form without written pern | rev. 3<br>mission from Liftins        | Date: 27-06-2017<br>stituut B.V.                     |                              | Page 3 of 5             |
|-----------------------------------------------------------|----------------------------------------------------------------|---------------------------------------|------------------------------------------------------|------------------------------|-------------------------|
| LIFTINSTITU                                               | UT B.V. – SA                                                   | FETY A                                | ND QUALITY                                           | MANAG                        | EMENT                   |
| Buikslotermeerplein 381<br>NL - 1025 XE Amsterdam         | P.O. Box 36027<br>NL - 1020 MA Amsterdam                       | Tel. +31 20 - 439<br>Fax +31 20 - 439 | 5 06 06 www.liftinstituu<br>5 06 26 contact@liftinst | t.nl VAT i<br>cituut.nl NL 8 | number:<br>10399441 B01 |
| Registered by the Dutch Chamber of Comm                   | nerce nr. 34157363. General terms of supply of l               | Liftinstituut B.V. are re             | gistered at the Duth Chamber of Commerc              | a, under number 341573       | 363.                    |

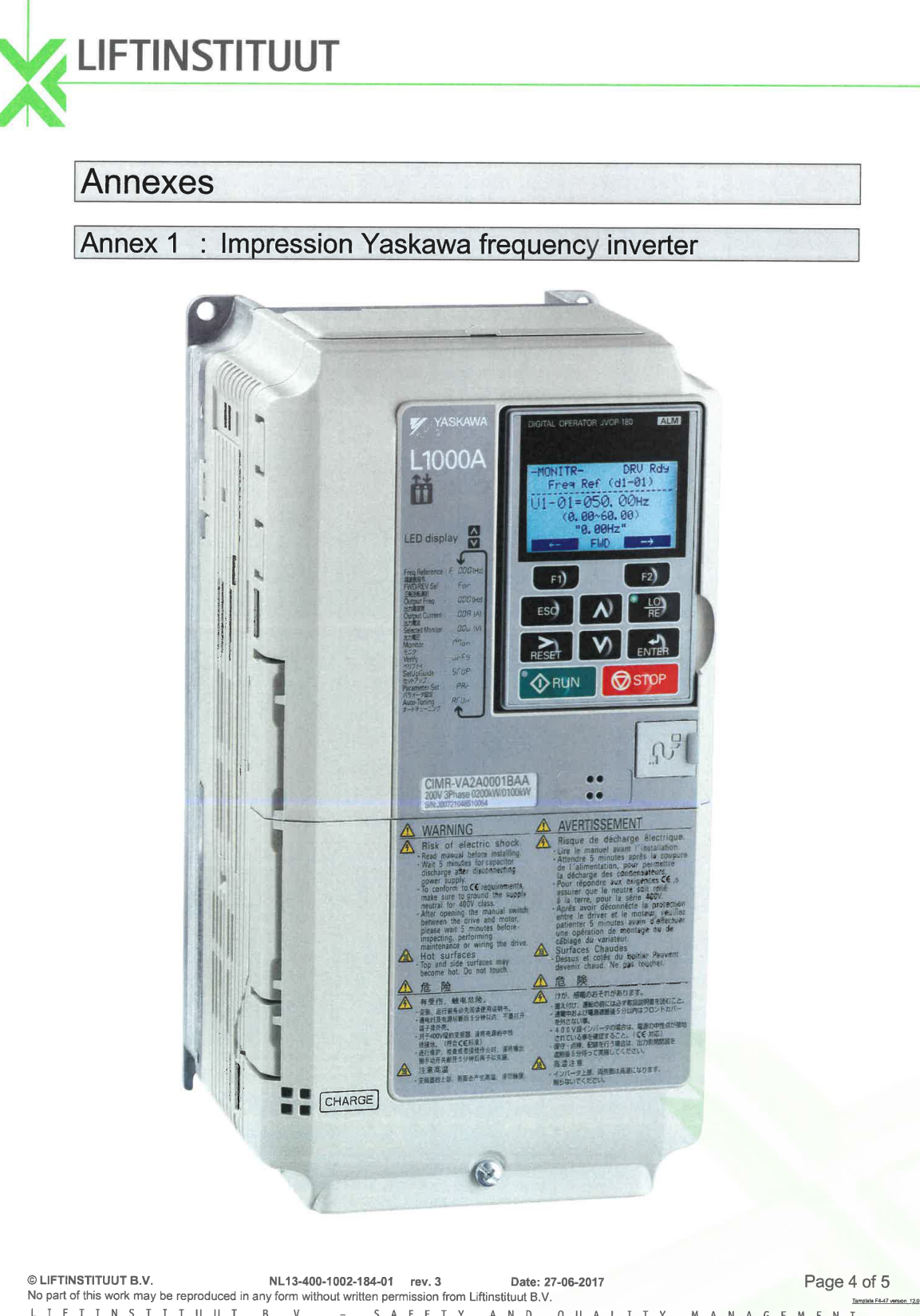

 © LIFTINSTITUUT B.V.
 NL13-400-1002-184-01
 rev. 3
 Date: 27-06-2017
 Page 4 of 5

 No part of this work may be reproduced in any form without written permission from Liftinstituut B.V.
 Image: Control of Control of Con

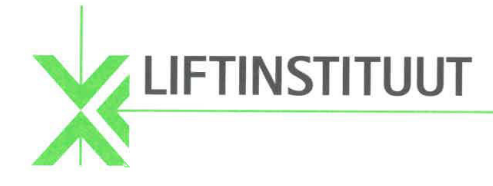

#### Annex 2: Documents of the Technical File which were subject of the examination

| Title                                        | Date       |
|----------------------------------------------|------------|
| Software Functional Specification.docx       | 13-03-2013 |
| Software Functional Specification.docx rev.1 | 09-04-2013 |
| Brake Status Monitor Operation Manual        | 13-06-2013 |
|                                              |            |

#### Annex-3: Reviewed deviations from the standards

| EN xx-x par. | Requirement | Accepted design |  |
|--------------|-------------|-----------------|--|
| x.x.x        | -           | -               |  |

#### Annex 4 Revision overview

| Rev.: | Date       | Summary of revision                                                                                                    |
|-------|------------|----------------------------------------------------------------------------------------------------|
| -     | 25-06-2013 | Original                                                                                                    |
| 1     | 10-09-2013 | Product name changed                                                                                                    |
| 2     | 30-03-2015 | Addition of CIMR-LCxFxxxxxx – 91xx                                                                                      |
| 3     | 27-06-2017 | Addition of brake monitoring application for ascending car overspeed means and update to new Lifts Directive 2014/33/EU |

© LIFTINSTITUUT B.V. NL13-400-1002-184-01 rev. 3 Date: 27-06-2017 Page 5 of 5 No part of this work may be reproduced in any form without written permission from Liftinstituut B.V. LIFTINSTITUUT B.V. - SAFETY AND QUALITY MANAGEMENT 
 Buikslotermeerplein 381
 P.O. Box 36027
 Tel. +31 20 - 435 06 06
 www.liftinstituut.nl
 VAT number:

 NL - 1025 XE
 Amsterdam
 NL - 1020 MA
 Amsterdam
 Fax +31 20 - 435 06 26
 contact@liftinstituut.nl
 NL 810399441 B01
 Registered by the Dutch Chamber of Commerce nr. 34157363. General terms of supply of Liftinstituut B.V. are registered at the Duth Chamber of Commerce, under number 34157363.

YASKAWA Europe GmbH L1000A TOEP C710616 34F YASKAWA AC Drive L1000A - Addendum Manual

# Revision History

| Date of<br>Publication | Revision | Section     | Revised Content                                                                                                    |
|------------------------|----------|-------------|----------------------------------------------------------------------------------------------------|
| March 2018             | F        | 2, Appendix | Revision: Updated Certificate and Norm                                                                                                    |
| July 2017              | Е        | All         | Revision: Document Structure; Document Title<br>Addition: DI-A3 Option Multi-functional Support; 6F Ripple Compensation;<br>Advanced Light Load Search; Output Phase Loss Protection |
| February 2016          | D        | 4           | Addition: Replacement instructions<br>Revision: Document structure                                                                                                    |
| April 2015             | С        | 1, Appendix | Revision: Standards; Scope<br>Revision: Certificate                                                                                                    |
| May 2014               | В        | All         | Revision: Document structure<br>Addition: DCP3 interface                                                                                                    |
| October 2013           | А        | -           | First edition                                                                                                    |